# HOW TO BOOK / ENROL USING MY FAMILY LOUNGE

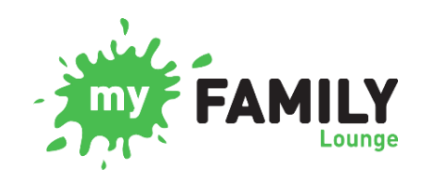

My Family Lounge is a web-based portal and app for smartphones and tablets which allows families to manage their bookings and other enrolment details or information.

Families can use the app to book a casual space if needed. It also allows you to mark a child absent if they are not going to attend the service. You can also use the *My Family Lounge* app to book vacation care.

**Existing Families** – You can sign in using the email and password you set up when creating your account. If you are unsure of the email address you initially registered, please contact the service for further assistance.

**New Families** – You will need to set up an account and complete an enrolment form using this <u>link</u>. Please note: This **must** be done in an internet browser. It will **not** work through the *My Family Lounge* app on your smartphone or tablet.

The Service has two types of bookings:

- **Permanent Bookings:** For BSC and ASC this is a permanent booking pattern of the days you require. You can also mark absent if your child/ren is not attending BSC and/or ASC through the 'My Family Lounge' app.
- **Casual Bookings:** These bookings are for Before School Care (BSC), After School Care (ASC) and Vacation Care (VC) these are one off days that you require. Casual bookings can be made via the *My Family Lounge* app. You can also mark your child absent for a casual booking using the app.

## CANCELLATIONS

The Service has cancellation notice periods for each booking type. If you are outside of these cancellation periods, full fees will be charged, and an absence will be marked.

- Casual (Occasional) Bookings: Five (5) working days' notice is required for cancellations.
- Permanent (Routine) bookings: Two (2) weeks' notice in writing to woshc@wishartsspnc.org is required for cancellations.
- Vacation Care bookings: Must be cancelled in writing to <u>woshc@wishartsspnc.org</u> prior to the closing date listed on the program.

### **MY FAMILY LOUNGE ONLINE**

You can use the My Family Lounge in a web browser to do the following tasks:

- Enrol a child at WOSHC
- Request changes to the permanent days that your child is booked into at WOSHC
- Update enrolment form as necessary

# **COLOUR LEGEND**

| Available: These days are available for you to book your child.                                                                                                    |                                                                                                    |  |  |  |  |  |  |  |  |  |
|----------------------------------------------------------------------------------------------------|----------------------------------------------------------------------------------------------------|--|--|--|--|--|--|--|--|--|
| <b>Permanent Booking:</b> These days are recurring scheduled days at this service for your child. If the day is before the refundable deadline, you may cancel this booking without being charged. |                                                                                                    |  |  |  |  |  |  |  |  |  |
| <b>Casual Booking:</b> These days are booked for your child on a casual basis. If the day if before the refundable deadline, you may cancel this booking without being charged.                    |                                                                                                    |  |  |  |  |  |  |  |  |  |
| <b>Absent:</b> You have indicated that your child is going to be absent on this day.                                                                                                    | Please note: If you mark your child absent, full fees will be charged. If you have successfully cancelled the booking, the booking will change to available. |  |  |  |  |  |  |  |  |  |
| Full: These days are full; therefore no more children can be booked for these days.                                                                                                    |                                                                                                    |  |  |  |  |  |  |  |  |  |
| Not Available: No actions are currently available for these days.                                                                                                    |                                                                                                    |  |  |  |  |  |  |  |  |  |

**Please note:** You may need to swipe right on the calendar to the next page if you need to access the next month for bookings.

### TO MAKE A CASUAL BOOKING

If you require a one off BSC or ASC session as an additional day, or you require a VAC session, you can book in casually via the *My Family Lounge* **mobile device app**.

- 1. Select the session you require for the child.
- 2. Select the date you require and book casually.
- 3. Repeat steps for each child you wish to book in.

| Select the Roll                                 | S                | elect | the [                     | Day             |           | Book the Se                                                                                | ssion                                          | Booking Session Confirmed                                                                                              |  |  |
|-------------------------------------------------|------------------|-------|---------------------------|-----------------|-----------|--------------------------------------------------------------------------------------------|------------------------------------------------|----------------------------------------------------------------------------------------------------|--|--|
| 10:58 호텔 후 11 전 위 21 전 위 21 66% 8<br>Bookings 를 | 10:59 🕿 📾<br><   | Augi  | <b>थ भा</b> व<br>ust 2021 | स ≌ा 66% ∎<br>1 |           | 10.59 월 달 월 월 월 10<br><b>&lt;</b> Tuesday, 17 Augu                                         | ≌ # 66% ∎<br>Ist 2021                          | 11:00 월 달 왕 41 전 후 J1 66% 출<br>《 Wednesday, 18 August 2021                                                             |  |  |
| Test Child One                                  | SUN. MON.<br>1 2 | TUE.  | WED. TH                   | ни, fri.<br>5 б | sat.<br>7 | Child                                                                                      | Test Child One                                 | cancellation period to avoid tees being charged.                                                                       |  |  |
| ASC OSHC                                        |                  |       |                           |                 |           | Service                                                                                    | OSHC                                           | To end a permanent booking for BSC<br>and ASC we require 2 weeks notice to<br>be given in writing. To cancel a casual  |  |  |
| BSC OSHC                                        | 8 9              | 10    | 11                        | 12 13           | 14        | Roll<br>Available Places                                                                   | ASC<br>35                                      | <b>bookings</b> OR <b>vacation care</b> booking we<br>require <b>5 business days</b> notice to be given<br>in writing. |  |  |
| PUPIL FREE DAY<br>OSHC                          | 15 16            | 17    | 18                        | 19 20           | 21        | Terms & Conditions                                                                         |                                                | BSC - Bookings can be made up until                                                                                    |  |  |
| VACATION CARE<br>OSHC                           | 22 23            | 24    | 25                        | 26 27           | 28        | Bookings are made via our<br>system and an enrolment n<br>be completed prior to your       | QK Enrol<br>nust<br>child's                    | Session successfully booked.                                                                                           |  |  |
| Test Child Two                                  |                  |       |                           |                 |           | attendance. Should the chil<br>due to any reason, CCS will<br>accordance with allowable    | Id not attend<br>apply in<br>and approved      | Diagon contact the convice directly if you                                                                             |  |  |
| ASC OSHC                                        | 29 30            | 31    | 1                         | 2 3             | 4         | absence provisions. Please<br>if your child will not attend<br>session that you notify the | e ensure that<br>their booked<br>service using | require urgent care for your child outside<br>of these cancellation period times.                                      |  |  |
| BSC OSHC                                        | 5 6              | 7     | 8                         | 9 10            | 11        | the My Family Lounge APP<br>cancellation period to avoid<br>charged.                       | within the<br>d fees being                     |                                                                                                    |  |  |
| PUPIL FREE DAY<br>OSHC                          |                  |       |                           |                 |           | To end a permanent bookin<br>and ASC we require 2 week<br>be given in writing. To canc     | ng for BSC<br>ks notice to                     |                                                                                                    |  |  |
| VACATION CARE<br>OSHC                           | Caterdar         |       |                           | til Server      | ize       | bookings OR vacation care<br>require 5 business days no<br>in writing.                     | booking we<br>tice to be given                 | Close                                                                                                    |  |  |
|                                                 |                  |       |                           |                 |           | BSC - Bookings can be main<br>5pm on the day <b>before</b> the                             | de up until<br>session.                        |                                                                                                    |  |  |
|                                                 |                  |       |                           |                 |           | ASC - Bookings can be ma<br>9am on the day of the sess                                     | de up until<br>sion.                           |                                                                                                    |  |  |
|                                                 |                  |       |                           |                 |           | Vacation care - Bookings c<br>until 5pm on the day before                                  | an be made up<br>e the session.                |                                                                                                    |  |  |
|                                                 |                  |       |                           |                 |           | Please contact the service<br>require urgent care for your<br>of these cancellation period | directly if you<br>r child outside<br>d times. |                                                                                                    |  |  |
|                                                 |                  |       |                           |                 |           | Book Sessio                                                                                | n                                              |                                                                                                    |  |  |
|                                                 |                  |       |                           |                 |           | Close                                                                                      |                                                |                                                                                                    |  |  |

### TO MARK AN ABSENCE ON A BOOKING (FULL FEES CHARGED)

If you are outside the cancellation window, you will need to mark an absence for BSC, ASC or VAC session.

- 1. Select the session you wish to mark absent for the child.
- 2. Select the date and mark absent.
- 3. Repeat steps for each child you wish to mark absent.

| Select the Roll                          | Select the Day |                            |        |             |                   |           |           | Mark t                                                                                                   | the Absence                                                                                                | Absence Confirmed                                                                                                    |  |  |  |
|------------------------------------------|----------------|----------------------------|--------|-------------|-------------------|-----------|-----------|----------------------------------------------------------------------------------------------------|----------------------------------------------------------------------------------------------------|----------------------------------------------------------------------------------------------------|--|--|--|
| 10.58 ≅ জ খ শা ল ই এ 66% ট<br>Bookings ≣ | 11:17          |                            | Aug    | ∎<br>ust 20 | ×i::::::::<br>021 | 61%       | -         | 11:00 ⊠ ≌<br>< Wednesda                                                                                  | ≌ श ≋ ∄ ा 66%∎<br>ay, 18 August 2021                                                                       | 11:00 편 약 위 없 반내 66%을<br>< Wednesday, 18 August 2021                                                                      |  |  |  |
| Test Child One                           | SUN.<br>1      | MON.<br>2                  | TUL. 3 | WED,        | 5                 | FHI.<br>6 | 5AT.<br>7 | Child                                                                                                    | Test Child One                                                                                             | cancellation period to avoid tees being charged.                                                                          |  |  |  |
| ASC                                      |                | _                          | - 10   |             | - 10              | 10        |           | Service                                                                                                  | OSHC                                                                                                    | To end a permanent booking for BSC<br>and ASC we require 2 weeks notice to<br>be given in writing. To cancel a casual     |  |  |  |
| BSC                                      | 8              | a                          | 10     | 13          | 12                | 13        | 14        | Roll                                                                                                    | BSC                                                                                                    | <b>bookings</b> OR vacation care booking we<br>require 5 business days notice to be given<br>in writing.                  |  |  |  |
| PUPIL FREE DAY<br>OSHC                   | 15             | 16                         | 17     | 18          | 19                | 20        | 21        | Bookings are made via our QK Enrol<br>system and an enrolment must<br>be completed price to your child's |                                                                                                    | BSC - Bookings can be made up until<br>Success                                                                            |  |  |  |
| VACATION CARE<br>OSHC                    | 22             | 23                         | 24     | 25          | 26                | 27        | 28        | attendance. Sho<br>due to any reaso<br>accordance with<br>absence provisi                                | build the child not attend<br>on, CCS will apply in<br>h allowable and approved<br>ons. Please ensure that | * 1                                                                                                    |  |  |  |
| ASC                                      | 29             | 30                         | 31     | 1           | 2                 | 3         | 4         | if your child will<br>session that you<br>the My Family L<br>cancellation per                            | not attend their booked<br>I notify the service using<br>ounge APP within the<br>iod to avoid fees being   | Please contact the service directly if you require urgent care for your child outside of these cancellation period times. |  |  |  |
| BSC                                      | 5              | 6                          | 7      | 8           | 9                 | 10        | 11        | To end a permai<br>and ASC we req                                                                        | nent booking for BSC<br>uire 2 weeks notice to                                                             |                                                                                                    |  |  |  |
| PUPIL FREE DAY<br>OSHC                   | đ              | 1                          |        | 1           | _                 | 111       | _         | bookings OR va<br>require 5 busine<br>in writing.                                                        | cation care booking we<br>ess days notice to be given                                                      | Close                                                                                                    |  |  |  |
| OSHC                                     | - cak          | Lalendar General Servicion |        |             |                   |           |           | BSC - Bookings                                                                                           | can be made up until                                                                                       | III O <                                                                                                    |  |  |  |
|                                          |                |                            |        |             |                   |           |           | ASC - Bookings<br>9am on the day                                                                         | can be made up until<br>of the session.                                                                    |                                                                                                    |  |  |  |
|                                          |                |                            |        |             |                   |           |           | Vacation care -<br>until 5pm on the                                                                      | Bookings can be made up<br>aday before the session.                                                        |                                                                                                    |  |  |  |
|                                          |                |                            |        |             |                   |           |           | Please contact t<br>require urgent c<br>of these cancell                                                 | the service directly if you<br>are for your child outside<br>ation period times.                           |                                                                                                    |  |  |  |
|                                          |                |                            |        |             |                   |           |           | М                                                                                                    | ark Absent                                                                                                 |                                                                                                    |  |  |  |
|                                          |                |                            |        |             |                   |           |           |                                                                                                    | Close                                                                                                    |                                                                                                    |  |  |  |

## TO MARK A CANCELLATION ON A CASUAL BOOKING (NO FEES CHARGED)

If you are inside the cancellation window, you can cancel the booking on the BSC, ASC or VAC session. The system is set up with the cancellation periods already applied, so the system will not let you cancel a session if you are outside the cancellation window.

- 1. Select the session you wish to cancel for the child.
- 2. Select the date and cancel session.
- 3. Repeat steps for each child you wish to cancel.

| Select the Roll                    | Select the Day |                            |     |        |                            |         |      | Cancel                                                                                                    | the Session                                                                                                    | Cancellation Confirmed                                |                                                                     |                |  |
|------------------------------------|----------------|----------------------------|-----|--------|----------------------------|---------|------|----------------------------------------------------------------------------------------------------|----------------------------------------------------------------------------------------------------|-------------------------------------------------------|---------------------------------------------------------------------|----------------|--|
| 10:58 월달 월 월 월 86% 8<br>Bookings 클 | 11:17          | MON.                       | Aug | ust 20 | а (р. 17 ла<br>)21<br>тни, | 61% 着   | SAT. | 11:01 ⊠ ⊑<br>≺ Wednesday,                                                                                                    | ≌ भा ﷺ ≌⊿ 66%∎<br>15 September 2021                                                                                                    | 11:01 ≅ ₽<br>< Wednesday                              | ৰ শা আ # 66% ল<br>15 September 20<br>ron to avoin rees per          | )<br>221       |  |
| Test Child One                     | 1              | 2                          | 3   | 4      | 5                          | 6       | 7    | Child                                                                                                    | Test Child One                                                                                                    | charged.                                              |                                                                     |                |  |
| ASC OSHC                           |                | _                          |     |        | _                          |         |      | Service                                                                                                    | OSHC                                                                                                    | To end a perma<br>and ASC we red<br>be given in writi | nent booking for BSC<br>uire 2 weeks notice<br>ng. To cancel a casu | c<br>to<br>ial |  |
| BSC OSHC                           | 8              | 9                          | 10  | 11     | 12                         | 13      | 14   | Roll                                                                                                    | BSC                                                                                                    | bookings OR va<br>require 5 busine<br>in writing.     | cation care booking<br>iss days notice to be                        | we<br>given    |  |
| PUPIL FREE DAY<br>OSHC             | 15             | 16                         | 17  | 18     | 19                         | 20      | 21   | Terms & Condition<br>Bookings are ma<br>system and an e                                                                                                 | ons<br>ade via our QK Enrol<br>enrolment must                                                                                                    | BSC - Bookings<br>Success                             | can be made up unt                                                  | 11             |  |
| VACATION CARE<br>OSHC              | 22             | 23                         | 24  | 25     | 26                         | 27      | 28   | be completed pr<br>attendance. Sho<br>due to any reaso<br>accordance with                                                                               | rior to your child's<br>juild the child not attend<br>on, CCS will apply in<br>a allowable and approved                                                                                                    | Session successfu                                     | ly cancelled.                                                       | × p            |  |
| Test Child Two                     |                | _                          |     |        |                            | _       |      | if your child will                                                                                                    | not attend their booked                                                                                                    | Please contact                                        | the service directly if                                             | vou            |  |
| ASC OSHC                           | 29             | 30                         | 31  | 1      | 2                          | 3       | 4    | the My Family Lo<br>cancellation per                                                                                                    | ounge APP within the<br>iod to avoid fees being                                                                                                    | require urgent of these cancel                        | are for your child out<br>ation period times.                       | tside          |  |
| BSC OSHC                           | 5              | 6                          | 7   | 8      | 9                          | 10      | 11   | To end a permar<br>and ASC we req                                                                                                    | nent booking for BSC<br>uire 2 weeks notice to<br>no. To cancel a <b>casual</b>                                                                                                    |                                                       |                                                                     | -              |  |
| OSHC                               |                |                            |     |        |                            | =       |      | bookings OR var<br>require 5 busine                                                                                                    | cation care booking we<br>ss days notice to be given                                                                                                    | Class                                                 |                                                                     |                |  |
| VACATION CARE<br>OSHC              | cat            | nolentar Learnit Serviciae |     |        |                            | Sewilas |      | BSC - Bookings                                                                                                    | can be made up until                                                                                                    | -111i                                                 | Close                                                               |                |  |
|                                    |                |                            |     |        |                            |         |      | 5pm on the day<br>ASC - Bookings<br>9am on the day<br>Vacation care -<br>until 5pm on the<br>Please contact t<br>require urgent ci<br>of these cancella | before the session.<br>can be made up until<br>of the session.<br>Bookings can be made up<br>day before the session.<br>the service directly if you<br>are for your child outside<br>ation period times.<br>ncel Session |                                                       |                                                                     |                |  |
|                                    |                |                            |     |        |                            |         |      |                                                                                                    | Close                                                                                                    |                                                       |                                                                     |                |  |